# **Adobe Storefront Site Navigation & Use**

#### Main Site

Click SUNY Login to go to the SUNY Federated login page. A F.A.Q. is available without authentication.

## **SUNY Secure Sign On**

Sign in like any other application

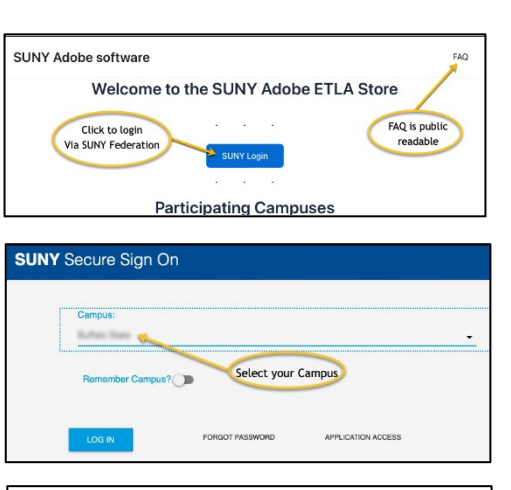

| Log In                       |                      |
|------------------------------|----------------------|
| Type your username ar        | id password          |
| and the second second second |                      |
| Password                     | 0                    |
|                              | Use your normal      |
| Sign in                      | federated username & |
| Azure Multi-Factor Auth      | Password             |

#### Redirected back to the store front

You can either click the heading or the image to go to the product description or you can just add to cart. Users are restricted to a single item in their cart.

#### **Shopping cart**

From the card users can review their order and proceed to checkout

| SUNY Adobe software | Return to Shop FAQ Cart My account ~                                                                                                    |
|---------------------|----------------------------------------------------------------------------------------------------|
|                     | Adobe Creative<br>Cloud ><br>Click product to go into<br>full description                                                                                          |
|                     | 57500<br>674 25- Creative Cloud apps,<br>including the full versions of<br>Protoshoe, listicative. Adobe Express,<br>Premiere Pro, and Acrobat Pro.<br>Add to cart |
|                     |                                                                                                    |

| SUNY Adobe so              | oftware         | Return to Shop FAQ 0 | Cart My account ~ |
|----------------------------|-----------------|----------------------|-------------------|
| Billing details            |                 | Your order           |                   |
| First name *               | Last name *     | Product              | Subtotal          |
| с                          | В               | Adobe Creative Clo   | ud × 1 \$75.00    |
| Country *                  |                 |                      |                   |
| United States (US)         |                 | ~ Subtotal           | \$75.00           |
| Street address *           |                 | Tax                  | \$6.00            |
| 353 Broadway               |                 | Total                | \$81.00           |
| Apartment, suite, unit,    | etc. (optional) |                      | _                 |
| Town / City •              |                 | Credit Card VISA     |                   |
| Albany                     |                 | TEST MODE ENABL      | ED                |
| State *                    |                 | Pay securely using   | your credit card. |
| New York                   |                 | ~                    |                   |
| Postcode / ZIP •           |                 |                      |                   |
| 12246                      |                 | I have read and a    | gree to the SUNY  |
| Phone *                    |                 | Continue t           | a Daumant         |
| 555-555-5555               |                 | torrande t           |                   |
| Email address •            |                 |                      |                   |
| bordet: Office Patient and | edu .           | Click Continue to    | Payment           |

# Checkout

Fill out the form. Taxes are computed based on the billing address. First name, last name and email address are pulled from SUNY federation and are non-editable.

| "Adobe Creat  | ive Cloud" has been added t | to your cart. | Continu  | e shopping  |
|---------------|-----------------------------|---------------|----------|-------------|
| P             | roduct                      | Price         | Quantity | Subtotal    |
| × • A         | dobe Creative Cloud         | \$75.00       |          | \$75.00     |
|               |                             | Cart total    | s        | Update cart |
|               |                             | Subtotal      | \$75.00  |             |
|               |                             | Tax           | \$0.00   |             |
| Click proceed | d to                        | Total         | \$75.00  |             |

| SUNY Adobe software | Ent       | er Credit<br>ard Info |
|---------------------|-----------|-----------------------|
| WSA<br>Exp. Date +  | Cord Code | 0                     |
| Pla                 | ce order  |                       |

-

# **Order complete**

Users can view the details of their order and an email receipt will be sent

| UNY Adobe software Ret                               | turn to Shop FAQ Cart My account ~            |  |  |  |
|------------------------------------------------------|-----------------------------------------------|--|--|--|
| hank you. Your order has been received.              |                                               |  |  |  |
| ORDER NUMBER: DATE: EMAIL:<br>2127 February 16, 2024 | TOTAL: PAYMENT METHOD:<br>\$81.00 Credit Card |  |  |  |
| Order details                                        |                                               |  |  |  |
| Product                                              | Total                                         |  |  |  |
| Adobe Creative Cloud × 1                             | \$75.00                                       |  |  |  |
| Subtotal:                                            | \$75.00                                       |  |  |  |
| Tax:                                                 | \$6.00                                        |  |  |  |
| Payment method:                                      | Credit Card                                   |  |  |  |
| Total:                                               | \$81.00                                       |  |  |  |

# My account

This area permits users to review the details of their past orders

|            |       |                   |            |                    | Logout  |  |
|------------|-------|-------------------|------------|--------------------|---------|--|
| My account |       |                   |            |                    |         |  |
| Ordere     | Order | Date              | Status     | Iotai              | Actions |  |
| Orders     | #2127 | February 16, 2024 | Processing | \$81.00 for 1 item | View    |  |
|            |       |                   |            |                    |         |  |

#### **Email notifications**

A total of three emails are generated from the purchasing process:

- 1. an initial receipt
- 2. a status message indicating that the processing to pass the user information to Adobe has completed
- 3. an email from Adobe with installation instructions

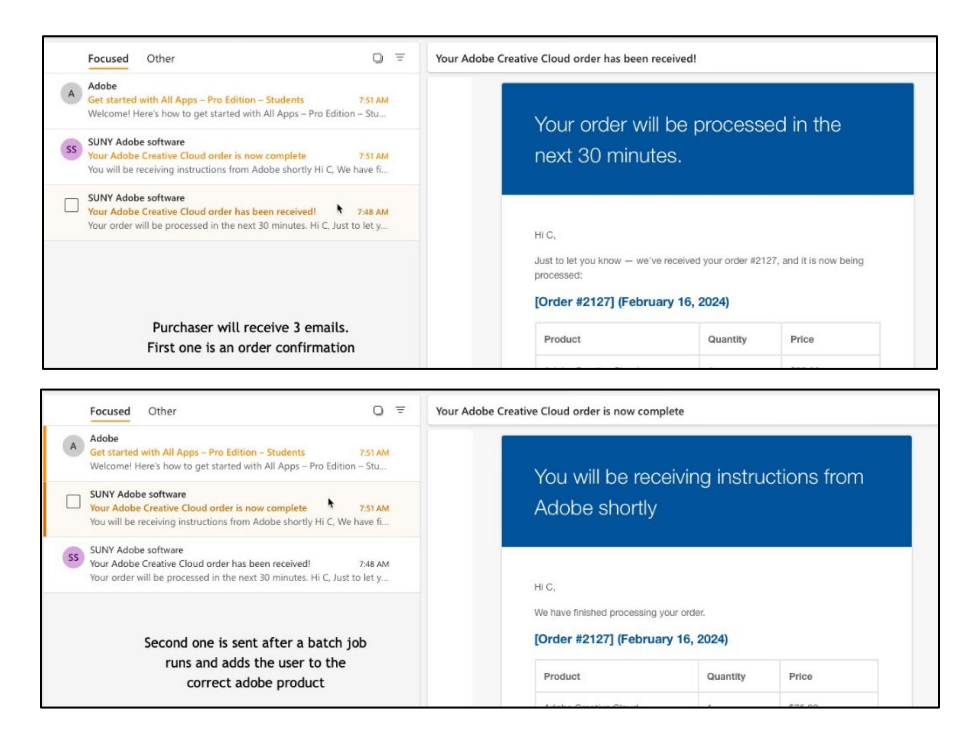

Check your email to find the email from Adobe to activate your license.

| Focused Other 🔾 =                                                                                                    | Get started with All Apps - Pro Edition - Students                                                                                                    |
|----------------------------------------------------------------------------------------------------|----------------------------------------------------------------------------------------------------|
| Adobe<br>Get started with All Apps – Pro Edition – St 7:51 AM<br>Welcome! Here's how to get started with All Apps – P             | Adobe                                                                                                    |
| SUNY Adobe software<br>Your Adobe Creative Cloud order is now co 7.51 AM<br>You will be receiving instructions from Adobe shortly | Welcome! Here's how to get started                                                                                                    |
| SUNY Adobe software<br>Your Adobe Creative Cloud order has been 7:48 AM<br>Your order will be processed in the next 30 minutes    | with All Apps – Pro Edition – Students<br>Your admin at Student Storefront (test) has given you<br>access to All Apps – Pro Edition – Students .                                                                                                    |
| Click the Get started button from<br>your Adobe invitation email                                                                  | To start using All Apps – Pro Edition – Students, use<br><b>bordelcl@buffalostate.edu</b> to sign in to Adobe by clicking on<br>the Get Started button below and complete your profile. If you<br>already have an Adobe account, please sign out and sign<br>back in to get access. |
|                                                                                                    | Get started                                                                                                    |

Azure Multi-Factor Authentication

# Login to the SUNY Federation The username & password are the same as any other federated application / website

## Select profile

You will be redirected to the Adobe site.

Select the "Adobe Storefront" profile

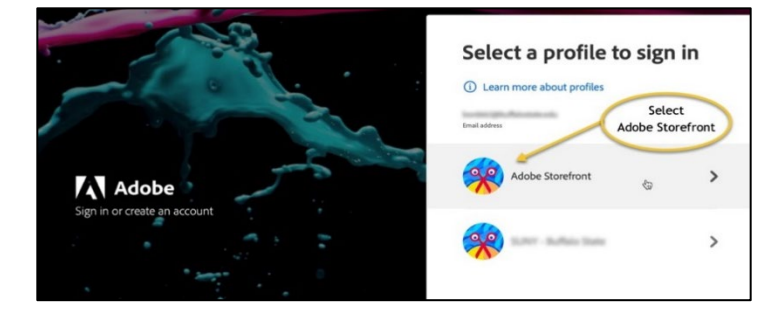

# Install Creative Cloud desktop client

From the web site find Creative Cloud and select Download

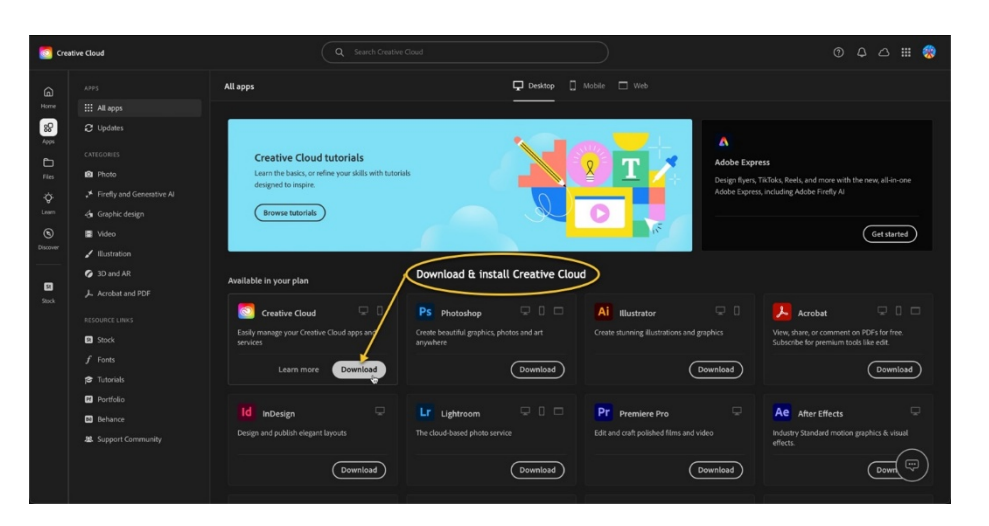

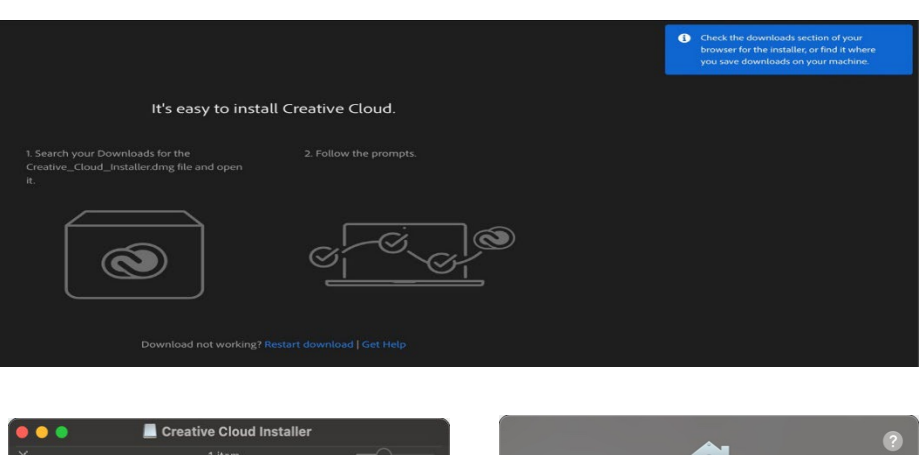

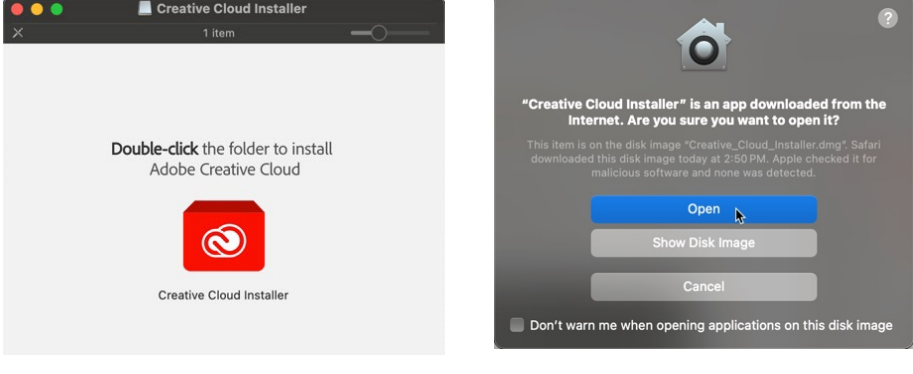

#### **Desktop configuration**

# Follow the prompts

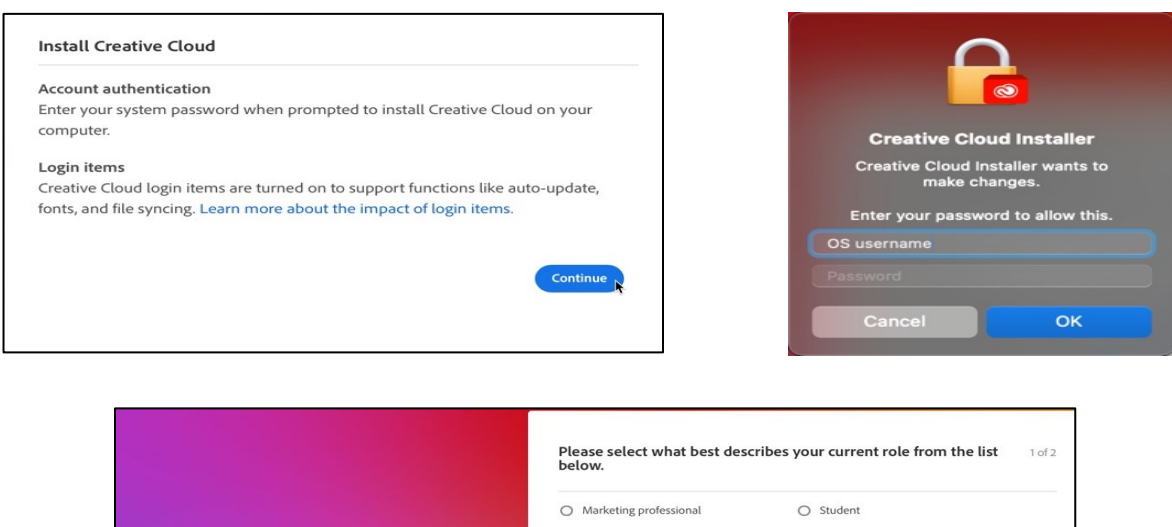

|                                                                         |                                       | be | low.                       |   |                             |          |
|-------------------------------------------------------------------------|---------------------------------------|----|----------------------------|---|-----------------------------|----------|
|                                                                         |                                       | 0  | Marketing professional     | 0 | Student                     |          |
|                                                                         |                                       | 0  | Visual or graphic designer | 0 | Video professional          |          |
|                                                                         |                                       | 0  | Teacher, faculty, or staff | 0 | Web, mobile, or UX designer |          |
|                                                                         |                                       | 0  | Professional photographer  | 0 | Other business professional |          |
| istalling                                                               |                                       | 0  | IT professional            | 0 | Hobbyist or personal user   |          |
| This will take a few minute<br>Creative Cloud app to insl<br>Adobe apps | s. You'll use the<br>tall all of your | 0  | Product Manager            | 0 | 3D artist                   |          |
|                                                                         |                                       |    |                            |   |                             |          |
|                                                                         |                                       |    |                            |   |                             |          |
|                                                                         |                                       |    |                            |   | Skip question               | Continue |

## **Creative Cloud desktop client**

From the desktop client you can install any Adobe software av

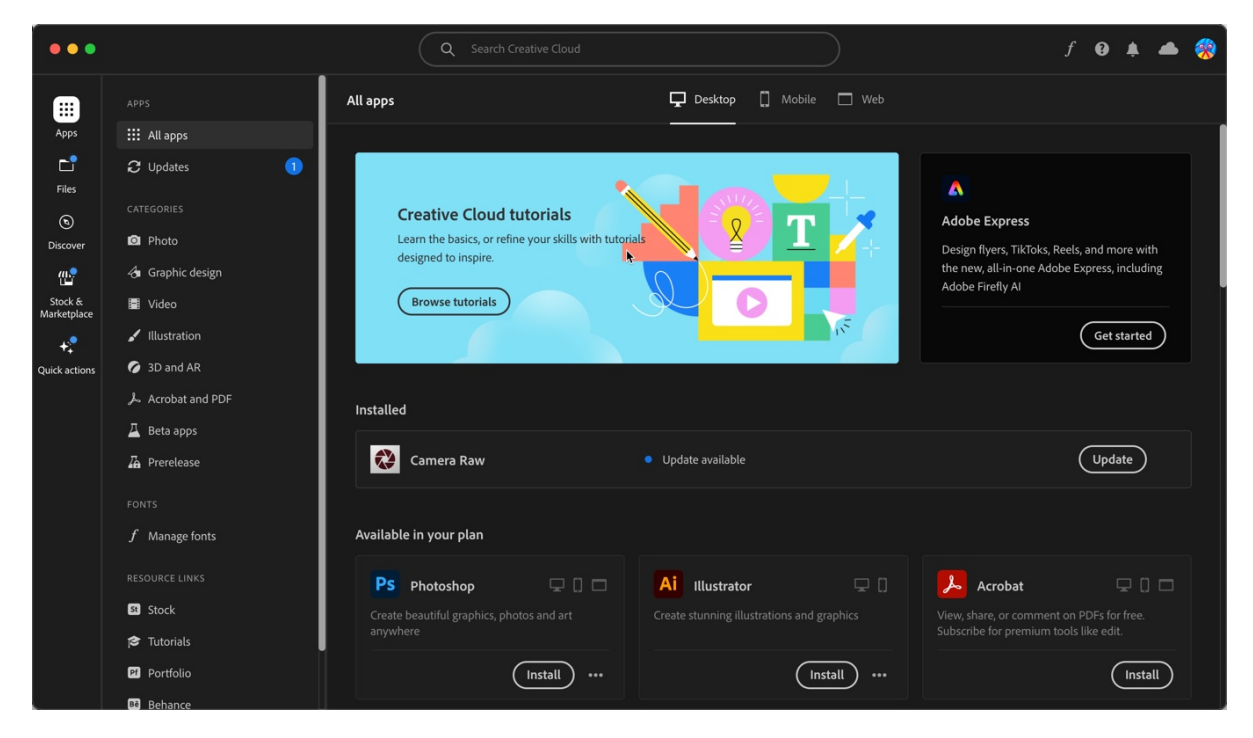